# Part 24: IPE Beams with a trapezoidal line and surface load

This new part of the handbook of FEM-System MEANS V12 from the website <u>www.fem-infos.com</u> shows how a

beam structure (see Part 06) with a

uniform, triangular and trapezoidal line load

and having a tetrahedral, hexahedral and pentahedral structure with

- uniform, triangular and trapezoidal line load
- uniform, triangular and trapezoidal surface load can calculated.

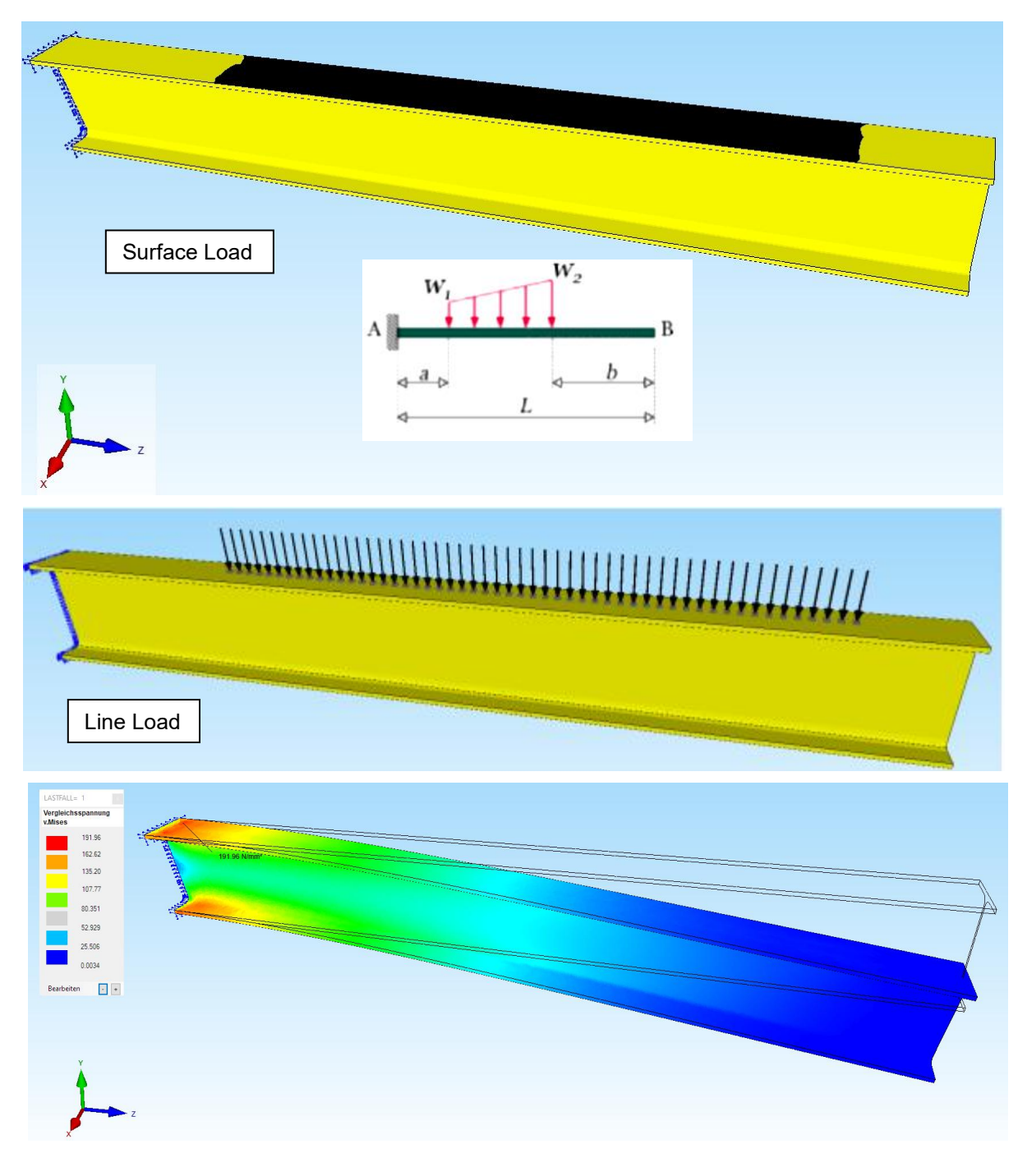

#### Exact results according to the beam theory

With the BEAM-Calculator <u>https://calcresource.com/statics-cantilever-beam.html</u> the exact results are calculated according to the beam theory:

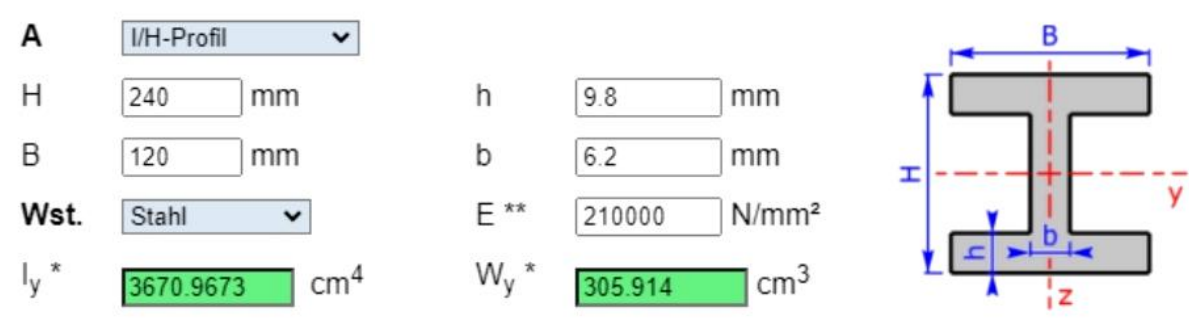

#### **Material Datas:**

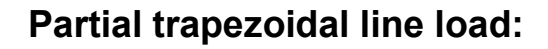

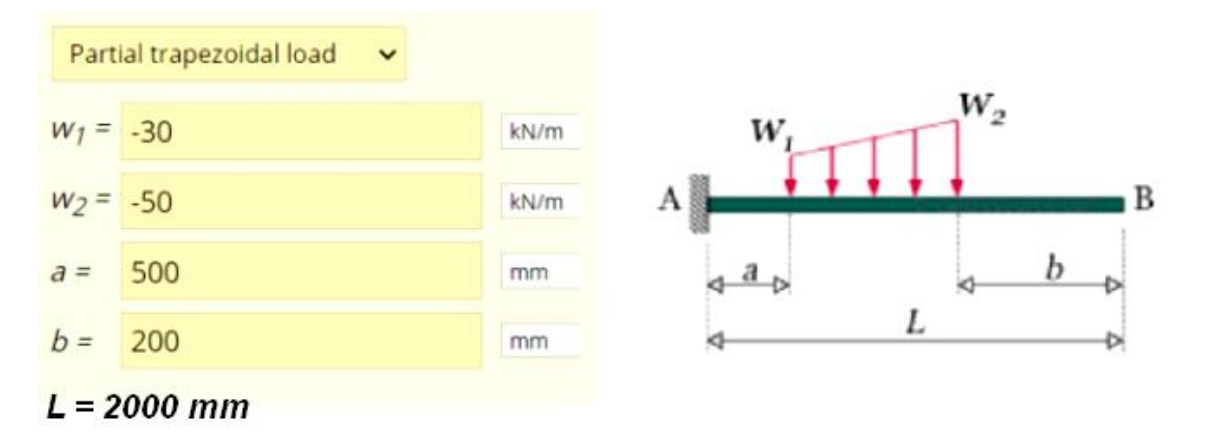

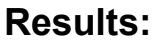

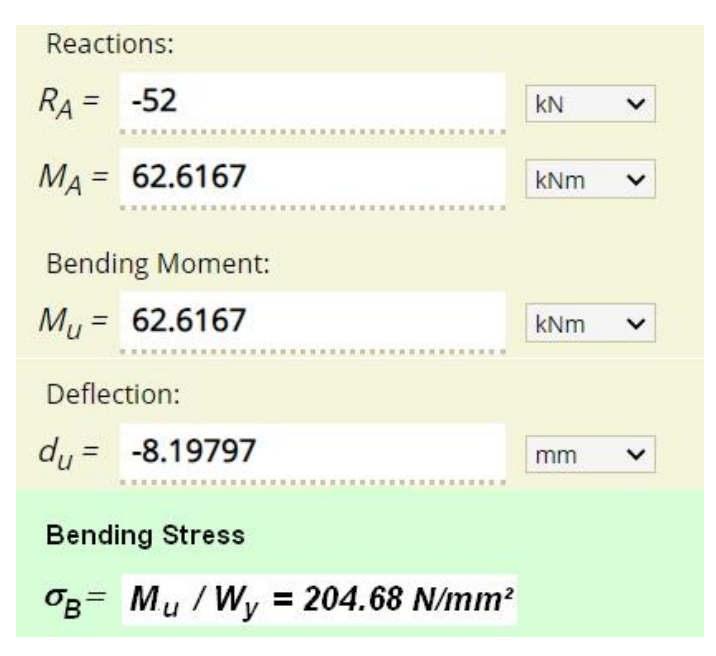

# Tetrahedron model with a trapezoidal surface load

A suitable IPE-240 carrier for the FEM calculation can be downloaded in STEP format from the free 3D library <u>www.grabcad.com</u>:

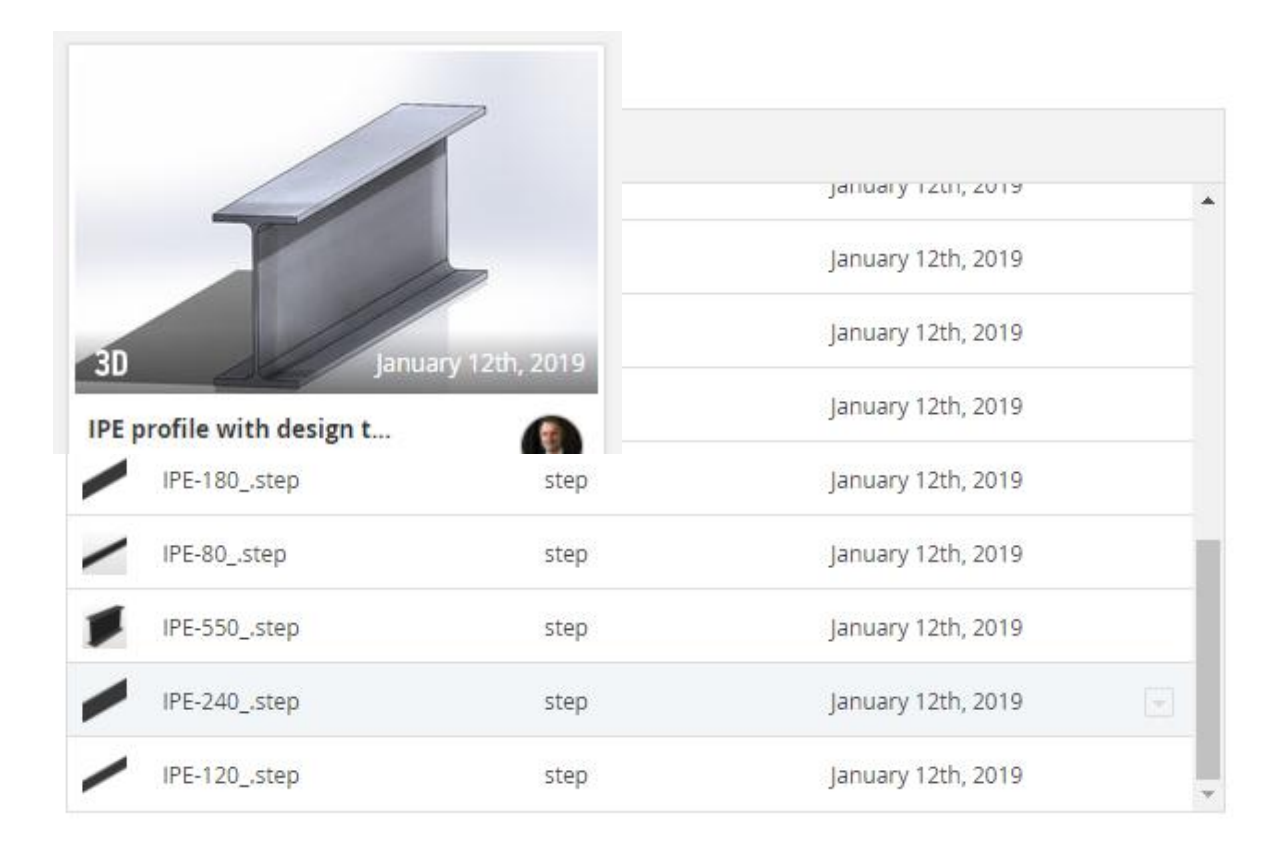

To do this, select "New" and load the "IPE-240.step" STEP file to create a tetrahedral mesh with the GMSH 3D Mesh Generator.

| ROJECT                      | —            |           | ×   |
|-----------------------------|--------------|-----------|-----|
| 3D Mesh Generator NETG      | EN (STEP,    | IGES, ST  | °L) |
| ③ 3D Mesh Generator GMSH    | I (STEP)     |           |     |
| O 2D/3D Beam Model with L   | ine-Modus    |           |     |
| 3D Shel Model with a Cont   | ainer Mesh   | Genenera  | tor |
| O 2D Plane Model with a Bea | aring Mesh ( | Generator | i.  |
| ◯ 2D axialsym. Model with a | Screw Mesh   | n Generat | or  |
|                             |              |           |     |
| NEW PROJ                    | IECT         | 1         |     |

In GMSH, select the "3D" menu and the menu 2x "Refine by splitting" to generate a FEM Mesh with 46 272 TET4 elements and 9 975 nodes.

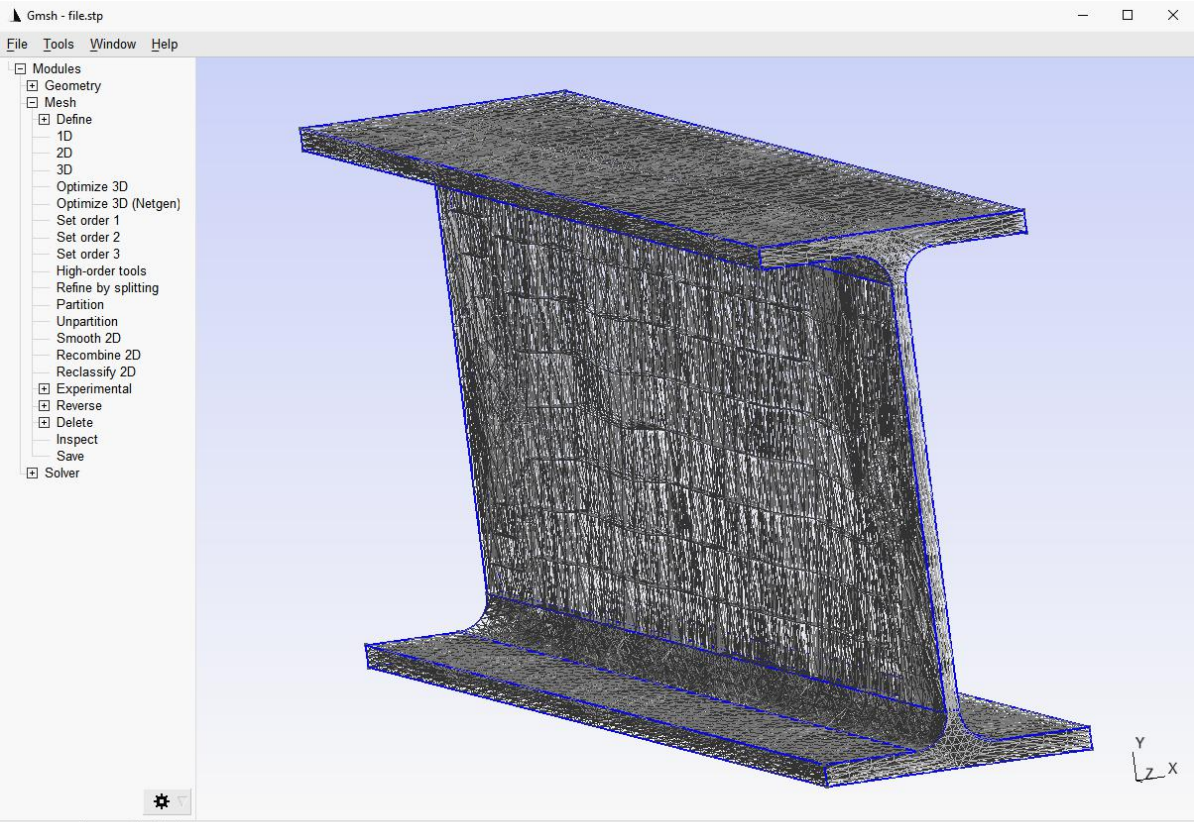

🗏 O X Y Z 🗘 1:1 S 🛙 🖉 🕑 Done refining mesh (Wall 0.078027s, CPU 0.046875s) - 2 Warnings : Click to show messages [ ... Volume mesh: worst distortion = -3.83695 (avg = 0.655749, 36 elements v

Select the menu "File" and "Export" and export the Mesh in Abaqus INP format back into the same directory of the STEP file so that it can be automatically imported and displayed in MEANS V12.

| Lexport       Mesh - LSDVNA KEY (*.key)         Mesh - CEUM (*.csgns)       Mesh - CEUM (*.csgns)         Mesh - Diffpack 3D (*.diff)       Mesh - Diffpack 3D (*.diff)         Organisieren →       Mesh - MED (*.med)         Mesh - Natlab (*.m)       Mesh - Natlab (*.m)         Mesh - Natlab (*.m)       Mesh - Natlab (*.m)         Mesh - Natlab (*.m)       Mesh - Natlab (*.m)         Mesh - Natlab (*.m)       Mesh - Natlab (*.m)         Mesh - Natlab (*.m)       Mesh - Natlab (*.m)         Mesh - Natlab (*.m)       Mesh - Natlab (*.m)         Mesh - Natlab (*.m)       Mesh - Natlab (*.m)         Mesh - Natlab (*.m)       Mesh - Natlab (*.m)         Mesh - Natlab (*.m)       Mesh - Natlab (*.m)         Mesh - Tochong (*.dat)       Mesh - STL Surface (*.pdt)         Mesh - STL Surface (*.pdt)       Mesh - SUR Surface (*.pdt)         Mesh - SUR Surface (*.pdt)       Mesh - SUR Surface (*.pdt)         Mesh - SUR Surface (*.pdt)       Mesh - SUR Surface (*.pdt)         Mesh - SUR Surface (*.pdt)       Mesh - SUR Surface (*.pdt)         Mesh - SUR Surface (*.pdt)       Mesh - SUR Surface (*.pdt)         Mesh - SUR Surface (*.pdt)       Mesh - SUR Surface (*.pdt)         Mesh - Surface (*.pdt)       Mesh - SUR Surface (*.pdt)         Mesh - Surface (*.pdt)                                                                                                    | ^ | ł |
|----------------------------------------------------------------------------------------------------|---|---|
| Mesh - CENU (M':celum)<br>Mesh - CONS (Experimental) (".cgns)<br>Mesh - Diffpack 3D (".diff)<br>Mesh - MEa Universal (".unv)<br>Mesh - Mesa Universal (".unv)<br>Mesh - Mesa Universal (".unv)<br>Mesh - Mesa Universal (".unv)<br>Mesh - Mesh - Mesh (".mesh)<br>Exzentert<br>Mesh - NIRIA Medit (".mesh)<br>Exzentert<br>Mesh - Nastana Bulk Data File (".bdf)<br>FEM-21S<br>Mesh - STL Surface (".shf)<br>Mesh - VTR (".vtk)<br>Mesh - Tochnog (".dat)<br>gladkowt<br>Mesh - Tochnog (".dat)<br>gladkowt<br>Mesh - PLV2 Surface (".ply2)<br>Mesh - CAMBIT Neutral File (".neu)<br>hoemske<br>Post-processing - Gmsh POS (".pos)<br>Post-processing - Mesh Tatistics (".pos)<br>Post-processing - Mesh Tatistics (".pos)<br>Post-processing - Mesh Tatistics (".pos)<br>Post-processing - Mesh Tatistics (".pos)<br>Post-processing - Mesh Tatistics (".pos)<br>Post-processing - Mesh Tatistics (".pos)<br>Post-processing - Mesh Tatistics (".pos)<br>Post-processing - Mesh Tatistics (".pos)<br>Post-processing - Mesh Tatistics (".pos)<br>Post-processing - Mesh Tatistics (".pos)<br>Post-processing - Mesh Tatistics (".pos)<br>Post-processing - Mesh Tatistics (".pos)<br>Post-processing - Mesh Tatistics (".pos)<br>Post-processing - Mesh Tatistics (".pos)<br>Post-processing - LaTeX (".tex)<br>Dateinarme<br>Image - LaTeX (".tex)<br>Dateinarme<br>Mesh - Cathol (".tex)<br>Dateinarme<br>Mesh - LaTeX (".tex)<br>Dateinarme<br>Mesh - LaTeX (".tex)<br>Dateinarme<br>Mesh - LaTeX (".tex)<br>Dateinarme<br>Mesh - LaTeX (".tex)<br>Dateinarme<br>Mesh - LaTeX (".tex)<br>Dateinarme<br>Mesh - Mesh - Mabagus INP (".inp)<br>Mesh - Mesh - Mes |   |   |
| Mesh - CoNS (Experimental) (*.cgns)         Organisieren •         Mesh - Diffpack 200 (*.inff)         Mesh - Indum (*.ir3)         Mesh - Hour (*.ir3)         Mesh - Hour (*.ir3)         Mesh - NetD (*.med)         Mesh - NetD (*.med)         Mesh - NetD (*.med)         Mesh - NetD (*.med)         Mesh - Matta (*.med)         Mesh - Matta (*.mall)         Mesh - Matta (*.mall)         Mesh - Matta (*.mall)         Mesh - Natran Bulk Data File (*.bdf)         FEM-21S         Mesh - VRML Surface (*.stf)         Mesh - VRML Surface (*.stf)         Mesh - VRML Surface (*.ply2)         glass_exx         Mesh - SU2 Surface (*.ply2)         glass_exx         Mesh - SU2 Surface (*.ply2)         glass_exx         Mesh - SU2 Surface (*.ply2)         glass_exx         Mesh - SU2 Surface (*.ply2)         glass_exx         Mesh - SU2 Surface (*.ply2)         glass_exx         Mesh - SU2 Surface (*.ply2)         glass_exx         Post-processing - Mesh Statistics (*.pos)         Post-processing - Mesh Statistics (*.pos)         Post-processing - Mesh Statistics (*.pos)         Post-processing - Mesh                                                                                                    |   |   |
| Organisieren •       Mesh = hindex SU (im)<br>Mesh = hindex SU (im)<br>Mesh = hindex SU (im)<br>Mesh = hindex SU (im)<br>Mesh = MED (".med)<br>Mesh = MED (".med)<br>Mesh = NEXTAR BUIK Data File (".bdf)<br>FEM-BET, Mesh - Plot3D Structured Mesh (".p3d)<br>Mesh = NIX SUrface (".stl)<br>Mesh = VR(ML Surface (".stl)<br>Mesh = VR(ML Surface (".stl)<br>Mesh = VR(NL Surface (".stl)<br>Mesh = Nothog (".dat)<br>gladkow: Mesh = NU2 (SurJ)<br>Mesh = SUZ (SurJ)<br>glass_exx<br>Mesh = GAMBIT Neutral File (".neu)<br>hoemske<br>Post-processing - SBD (S'.pos)<br>Post-processing - X3D (X30) (".x3d)<br>Post-processing - MED (".rted)<br>Not-processing = Mesh Statistics (".pos)<br>Post-processing = Mesh Statistics (".pos)<br>Post-processing = Mesh Statistics (".pos)<br>Post-processing = Adapted data (".p.rtu)<br>Dateiname<br>mage = LaTEX (".tex)         A Ordner ausblenden       Mesh - Abaqus INP (".inp)                                                                                                    |   |   |
| Organisteren •       Mein - Iridum ("Iri3)         Mein - Iridum ("Iri3)       Mein - Iridum ("Iri3)         Mein - Iridum ("Iri3)       Mein - Method ("meid)         Mein - Natra Buk Data File (".bdf)       Exzenter         FEM-Ber       Mein - Natra Buk Data File (".bdf)         FEM-Ber       Mein - VTK (".vtk)         Mein - VTK (".vtk)       Mein - Notarce (".wtl)         Mein - VTK (".vtk)       Mein - DV2 Surface (".wtl)         Mein - NUTK (".vtk)       Mein - DV2 Surface (".pty2)         gladkow       Mein - PUY2 Surface (".pty2)         glass_eva       Mein - Sufface (".pty2)         Mein - DV2 Surface (".pty2)       Mein - Sufface (".pty2)         glass_eva       Mein - Sufface (".pty2)         Mein - Sufface (".pty2)       Mein - Sufface (".pty2)         Mein - Sufface (".pty2)       Mein - Sufface (".pty2)         Mein - Sufface (".pty2)       Mein - Sufface (".pty2)         glass_eva       Mein - Sufface (".pty2)         Mein - Sufface (".pty2)       Mein - Sufface (".pty2)         Mein - Sufface (".pty2)       Mein - Sufface (".pty2)         Mein - Sufface (".pty2)       Mein - Sufface (".pty2)         Mein - Sufface (".pty2)       Mein - Sufface (".pty2)         Mein - Sufface (".pty2)       Mein - Sufface (".pty2) <t< td=""><td></td><td></td></t<>                                                                                                    |   |   |
| dino       Mesh - MED (*.med)<br>Mesh - MENA Medit (*.mesh)         Ezzentert       Mesh - CAA Timogulation (*.mail)         fachwerk       Mesh - Nattan Bulk Data File (*.bdf)         FEM-21SI Mesh - Pot3D Structured Mesh (*.p3d)         Mesh - Nit Surface (*.stl)         Mesh - Net - VTK (*.rkk)         gladkow         Mesh - Pot3D Structured Mesh (*.p3d)         gladkow         Mesh - VTK (*.rkk)         Mesh - SU2 (*.su2)         glass_exx         Mesh - SU2 (*.su2)         Mesh - SU2 (*.su2)         Not-processing - Generic TXT (*.txt)                                                                                                    |   |   |
| Mesh - INRIA Medit (*.mesh)<br>Exzentet<br>Mesh - CA Triangulation (*.mail)<br>fachwerk<br>Mesh - Nastran Bulk Data File (*.bdf)<br>Fachwerk<br>Mesh - Nastran Bulk Data File (*.bdf)<br>FEM-215<br>FEM-215<br>Mesh - STL Surface (*.wrl)<br>form<br>Mesh - VTK (*.vtk)<br>Mesh - VTK (*.vtk)<br>gladkowt<br>Mesh - PLY2 Surface (*.ply2)<br>glass_exa<br>Mesh - GAMBT Neutral File (*.neu)<br>hoemske<br>Post-processing - Gmsh POS (*.pos)<br>Post-processing - Gmsh POS (*.pos)<br>Post-processing - MED (*.med)<br>Neutrel<br>Kurbel<br>Post-processing - MED (*.med)<br>Neutrel<br>Mesh - Cathong - GBF (*.gr)<br>Neutrel<br>Mesh - Jake Tot (*.txt)<br>Post-processing - Adapted data (*.pvtu)<br>Mage - IEncapsulated PostScript (*.eps)<br>Image - LaTeX (*.tex)<br>Dateiname<br>Dateiny<br>Mesh - Abaqus INP (*.inp)<br>Abbrechee                                                                                                    |   |   |
| <ul> <li>Exzentett Mesh - CEA Triangulation (*.mail)</li> <li>fachwerk Mesh - Matlab (*.m)</li> <li>Mesh - Nastana Bulk Data File (*.bdf)</li> <li>FEM-21S: Mesh - Plot3D Structured Mesh (*.p3d)</li> <li>FEM-Berr Mesh - VRML Surface (*.wtl)</li> <li>form Mesh - VTK (*.vtk)</li> <li>Mesh - Tochnog (*.dat)</li> <li>gladkow: Mesh - DL2 Surface (*.ply2)</li> <li>glass_ext Mesh - GAMBIT Neutral File (*.neu)</li> <li>hoemske Post-processing - Gmsh POS (*.pos)</li> <li>Post-processing - MBD (*.med)</li> <li>kugelven Post-processing - MBD (*.med)</li> <li>kugelven Post-processing - MBD (*.med)</li> <li>host-processing - MBD (*.med)</li> <li>mage - Dest-processing - Adapted data (*.pvtu)</li> <li>Image - Encapsulated PostScript (*.eps)</li> <li>Image - LaTeX (*.tex)</li> <li>Dateiname</li> <li>Mesh - Abaqus INP (*.inp)</li> </ul>                                                                                                    |   |   |
| fachwerk       Mesh - Mattab (".m)<br>Mesh - Nastran Bulk Data File (".bdf)         FEM-21S       Mesh - Nastran Bulk Data File (".bdf)         FEM-3ers       Mesh - TIL Surface (".stl)         FEM-4ers       Mesh - VRML Surface (".stl)         form       Mesh - VTRVL Surface (".stl)         gladkow:       Mesh - VTR (".stk)         Mesh - SU2 (".su2)       Mesh - SU2 (".su2)         mesh - GAMBIT Neutral File (".neu)       Mesh - GAMBIT Neutral File (".neu)         hoemske       Post-processing - Gmsh POS (".pos)         Post-processing - MED (".rmed)       Kugelven         kugelven       Post-processing - MED (".rmed)         kugelven       Post-processing - Adapted data (".pvtu)         Image - Encapsulated PostScript (".eps)       Image - Encapsulated PostScript (".eps)         Image - LaTeX (".tex)       Dateiname         Dateiname       Mesh - Abaqus INP (".inp)                                                                                                    |   |   |
| <ul> <li>Abbrecher</li> <li>Abbrecher</li> <li>Abbrecher</li> <li>Abbrecher</li> <li>Abbrecher</li> <li>Abbrecher</li> <li>Abbrecher</li> <li>Abbrecher</li> <li>Abbrecher</li> <li>Abbrecher</li> <li>Abbrecher</li> <li>Abbrecher</li> </ul>                                                                                                    |   |   |
| <ul> <li>FEM-21S, Mesh - Plot3D Structured Mesh (*,p3d)</li> <li>FEM-Berr<br/>Mesh - VTK (*,vtk)<br/>Mesh - VTK (*,vtk)<br/>Mesh - Tochnog (*,dat)</li> <li>gladkowr<br/>Mesh - PLY Surface (*,py2)</li> <li>glass_eva<br/>Mesh - SU2 (*,su2)<br/>Mesh - SU2 (*,su2)<br/>Mesh - GAMBIT Neutral File (*,neu)</li> <li>hoemske<br/>Post-processing - Gmsh POS (*,pos)</li> <li>Post-processing - Mab POS (*,pos)</li> <li>Post-processing - Gmsh POS (*,pos)</li> <li>Post-processing - Gmsh POS (*,pos)</li> <li>Post-processing - Gmsh POS (*,pos)</li> <li>Post-processing - Gmsh POS (*,pos)</li> <li>Post-processing - Mesh Statistics (*,pos)</li> <li>Post-processing - Mesh Statistics (*,pos)</li> <li>Post-processing - Mesh Statistics (*,pos)</li> <li>Inage - Incapsulated PostScript (*,eps)</li> <li>Image - Inage - Gif (*,gif)</li> <li>Image - JPEG (*,ipg)</li> <li>Image - JPEG (*,ipg)</li> <li>Image - LaTeX (*,tex)</li> <li>Dateiname:</li> <li>Speichern</li> <li>Abbrechee</li> </ul>                                                                                                    |   |   |
| FEM-Berr       Mesh - VSIL Surface (*.stf)         Mesh - VIX (*.vtk)       Mesh - VTK (*.vtk)         gladkowt       Mesh - VTK (*.vtk)         glads.ext       Mesh - SU2 (*.su2)         glass_ext       Mesh - SU2 (*.su2)         Mesh - SU2 (*.su2)       Mesh - SU2 (*.su2)         Mesh - SU2 (*.su2)       Mesh - SU2 (*.su2)         Mesh - SU2 (*.su2)       Mesh - GAMBIT Neutral File (*.neu)         Noemske       Post-processing - Gmsh POS (*.pos)         Post-processing - MeB (*.jrg)       Post-processing - MeB (*.jrg)         kurbel       Post-processing - MeB (*.jrps)         Image - Encapsulated PostScript (*.eps)       Image - Encapsulated PostScript (*.eps)         Image - JPEG (*.jpg)       Image - LaTeX (*.tex)         Dateiname:       Image - LaTeX (*.tex)         Dateiname:       Speichern                                                                                                    |   |   |
| <ul> <li>Mesh - VKML Surface (*.wn)</li> <li>form Mesh - VK (*.vtk)<br/>Mesh - Tochong (*.dat)</li> <li>gladkow: Mesh - PLY2 Surface (*.ply2)</li> <li>glass_exa<br/>Mesh - SQL (*.su2)</li> <li>Mesh - GAMBIT Neutral File (*.neu)</li> <li>hoemske</li> <li>Post-processing - Generic TXT (*.xt)</li> <li>Post-processing - Generic TXT (*.xt)</li> <li>Post-processing - Generic TXT (*.txt)</li> <li>Post-processing - Generic TXT (*.txt)</li> <li>Post-processing - Mesh Statistics (*.pos)</li> <li>Post-processing - Adapted data (*.pvtu)</li> <li>Image - Enzepulated PostScript (*.eps)</li> <li>Image - LaTEX (*.tex)</li> <li>Dateiname:</li> <li>Image - LaTEX (*.tex)</li> <li>Speichern</li> </ul>                                                                                                    |   |   |
| form Mesh - Tochong (*.dat)<br>gladkow: Mesh - PLY2 Surface (*.ply2)<br>glass_ext Mesh - SAMBIT Neutral File (*.neu)<br>hoemske Post-processing - Gmsh POS (*.pos)<br>Nost-processing - MBD (*.rad)<br>komm Post-processing - MBD (*.rad)<br>post-processing - MBD (*.rad)<br>kugelven Post-processing - Gmsh POS (*.pos)<br>Post-processing - MBD (*.rad)<br>kugelven Post-processing - Generic TXT (*.txt)<br>Post-processing - Mesh Statistics (*.pos)<br>Post-processing - Adapted data (*.pvtu)<br>mage - Encapsulated PostScript (*.eps)<br>Image - GIF (*.gif)<br>Image - JPEG (*.jpg)<br>Image - LaTeX (*.tex)<br>Dateiname: Image - LaTeX (*.tex)<br>Dateiname: Speichern Speichern Speichern Abbrecher                                                                                                    |   |   |
| gladkow, Mesh - DUX Surface (*,ply2)         glass_exa         Mesh - SU2 (*,su2)         Mesh - GAMBIT Neutral File (*,neu)         hoemske         hoemske         Post-processing - Gamsh POS (*,pos)         Post-processing - MBD (*,rmed)         kugelven         Post-processing - Generic TXT (*,txt)         Post-processing - Adapted data (*,pvtu)         Line Loac         Image - Encapsulated PostScript (*,eps)         mage - File (*,gif)         Dateiname:         Image - JPEG (*,jpg)         mage - LaTeX (*,tex)         Dateityp:         Mesh - Abaqus INP (*,inp)                                                                                                    |   |   |
| Mesh - SU2 (",su2)<br>glass_exa<br>Mesh - GAMBIT Neutral File (",neu)<br>hoemske<br>Post-processing - Gmsh POS (",pos)<br>Post-processing - MED (",rmed)<br>kugelven Post-processing - Generic TXT (",txt)<br>Post-processing - Mesh Statistics (",pos)<br>Post-processing - Adapted data (",pvtu)<br>Line Loac<br>Image - Incapsulated PostScript (",eps)<br>Image - JPEG (",jpg)<br>Image - LaTEX (",tex)<br>Dateiname<br>Dateiname<br>Mesh - Abaqus INP (",inp)<br>Abbrecher                                                                                                    |   |   |
| glass_exa       Mesh - GAMBIT Neutral File (*.neu)         hoemske       Post-processing - Gmsh POS (*.pos)         Post-processing - MED (*.rmed)       Post-processing - MED (*.rmed)         kugelven       Post-processing - Generic TXT (*.txt)         Post-processing - Adapted data (*.pvtu)       Post-processing - Adapted data (*.pvtu)         Image - Encapsulated PostScript (*.eps)       Image - IPEG (*.jpg)         Image - JPEG (*.jpg)       Image - LaTeX (*.tex)         Dateiname       Mesh - Abaqus INP (*.inp)                                                                                                    |   |   |
| <ul> <li>hoemske</li> <li>Post-processing - 33D (X3D) (*,x3d)</li> <li>Post-processing - MED (*,rmed)</li> <li>kugelven</li> <li>Post-processing - Generic TXT (*,txt)</li> <li>Post-processing - Adapted data (*,pvtu)</li> <li>Line Loac</li> <li>Image - Encapsulated PostScript (*,eps)</li> <li>Post-processing - Adapted data (*,pvtu)</li> <li>Dateiname</li> <li>Image - JPEG (*,igr)</li> <li>Image - LaTeX (*,tex)</li> <li>Dateiname</li> <li>Mesh - Abaques INP (*,imp)</li> </ul>                                                                                                    |   |   |
| komm       Post-processing - X3D (X3D) (*,x3d)<br>Post-processing - MED (*,rmed)         kugelven       Post-processing - Generic TXT (*,txt)<br>Post-processing - Adapted data (*,pvtu)         Line Loac<br>image - GIF (*,gif)       Image - Incapsulated PostScript (*,eps)<br>image - LaTeX (*,tex)         Dateiname:       Image - LaTeX (*,tex)         Dateityp:       Mesh - Abaqus INP (*,inp)         A Ordner ausblenden       Speichern                                                                                                    |   |   |
| komm       Post-processing - MED (*.rmed)         kugelven       Post-processing - Generic TXT (*.txt)         Post-processing - Mesh Statistics (*.pos)         Post-processing - Adapted data (*.pvtu)         Line Loat         Image - SIF (*.grif)         Dateiname:         Image - JPEG (*.jpg)         Image - LaTEX (*.tex)         Dateityp:         Mesh - Abaqus INP (*.inp)    Abbrecher                                                                                                    |   |   |
| kugelven       Post-processing - Generic TXT (*.txt)         Post-processing - Mesh Statistics (*.pos)         Post-processing - Mesh Statistics (*.pos)         Post-processing - Mesh Statistics (*.pos)         Post-processing - Mesh Statistics (*.pos)         Post-processing - Mesh Statistics (*.pos)         Post-processing - Mesh Statistics (*.pos)         Post-processing - Mesh Statistics (*.pos)         Post-processing - Mesh Statistics (*.pos)         Image - Encapsulated PostScript (*.eps)         Image - GIF (*.jgf)         Image - LaTeX (*.tex)         Dateityp:         Mesh - Abaqus INP (*.inp) <ul> <li>Ordner ausblenden</li> <li>Speichern</li> <li>Abbrecher</li> </ul>                                                                                                    |   | ł |
| Note:       Post-processing - Mesh Statistics (*, pos)         Post-processing - Mesh Statistics (*, pos)         Post-processing - Mesh Statistics (*, pos)         Post-processing - Mesh Statistics (*, pos)         Post-processing - Mesh Statistics (*, pos)         Post-processing - Mesh Statistics (*, pos)         Image - Incapsulated PostScript (*, eps)         Image - JPEG (*, gif)         Image - LaTeX (*, tex)         Dateinyme         Mesh - Abaqus INP (*, inp)         Abbrecher                                                                                                    |   | Į |
| kUrbel       Post-processing - Adapted data (*.pvtu)         Line Load       Image - Encapsulated PostScript (*.eps)         Dateiname:       Image - IPEG (*.jrg)         Dateityp:       Mesh - Abaqus INP (*.inp)                                                                                                    |   | Į |
| Line Loac Image - Encapsulated PostScript (*.eps) Image - GIF (*.grif) Image - JPEG (*.jrg) Image - LaTEX (*.tex) Dateityp: Mesh - Abaqus INP (*.inp)   Ordner ausblenden Speichern Abbrecher                                                                                                    |   | l |
| A Ordner ausblenden     A Ordner ausblenden     A Drace ausblenden     A Drace ausblenden     A Drace ausblenden     A Drace ausblenden     A Drace ausblenden     A Drace ausblenden     A Drace ausblenden     A Drace ausblenden     A Drace ausblenden     A Drace ausblenden                                                                                                    |   | l |
| Dateiname     Image - LaTeX (*.tex)       Dateityp:     Mesh - Abaqus INP (*.inp) <ul> <li>Ordner ausblenden</li> <li>Speichern</li> <li>Abbrecher</li> </ul>                                                                                                    |   | Į |
| Ordner ausblenden     Ordner ausblenden                                                                                                    |   |   |
| Ordner ausblenden     Speichern     Abbrecher                                                                                                    | - |   |
| A Ordner ausblenden Speichern Abbrecher                                                                                                    | ~ | 1 |
| ∧ Ordner ausblenden Speichern Abbrecher                                                                                                    |   |   |
|                                                                                                    | n |   |
|                                                                                                    | _ |   |

# **Boundary Conditions**

The IPE is clamped fixed on the left side. Create it with the "Edit FEM project" tab and "Boundary-Conditions" by selecting the left Surface 6 and confirming with "Create" in the select box.

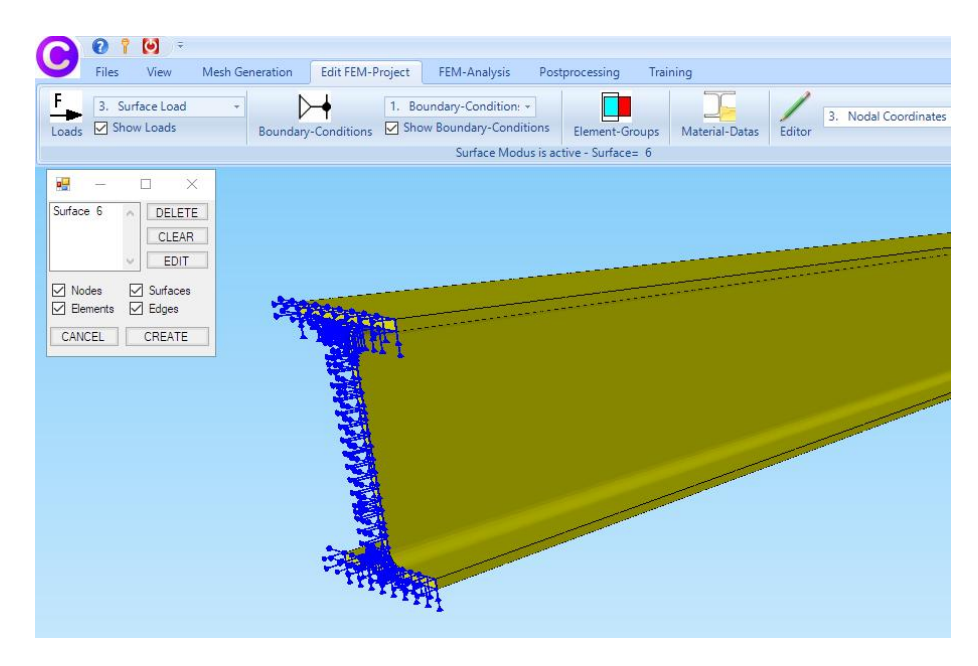

# Create a Range of Nodes for Surface Load

Select the "View" tab and the "Node-Modus" menu as well as the "Surface Nodes" side menu and click on the upper Surface 3 to display all nodes.

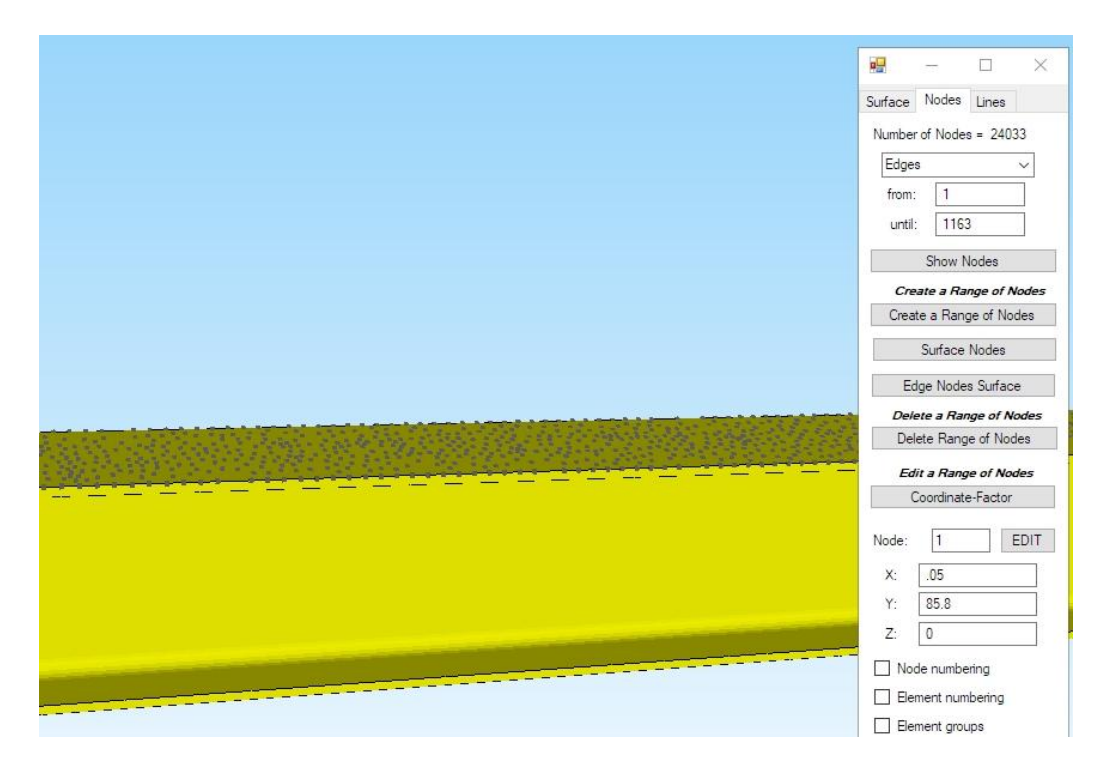

Then create with menu "Create a Range of Nodes" with "Coordinates Range" and additional with the option "Create a Range of Range"

|           | Number of Nodes-    | 1494            | Nou        |       |
|-----------|---------------------|-----------------|------------|-------|
|           |                     | 1434            | New        |       |
|           | Create a Range      | of a Range      | Help       |       |
| Selection |                     |                 |            |       |
| 🔘 Drag    | igin a model region | O Picking nodes | Coordinate | Range |
| O Surf.   | ace Model           |                 |            |       |

new range of nodes from Z = 499 mm to Z = 1805 mm inclusive a small tolerance due to the unstructured nodes.

| 🖳 Create a Coordinate Ra | ange —        |       | × |
|--------------------------|---------------|-------|---|
| from X: -57              | ] until X: [  | 64    |   |
| from Y: -129.4           | ] until Y: [  | 110.6 |   |
| until Z: 499             | from Z:       | 1805  |   |
| Create a F               | Range of Node | s     |   |

New Range of Nodes for the trapezoidal Surface Load

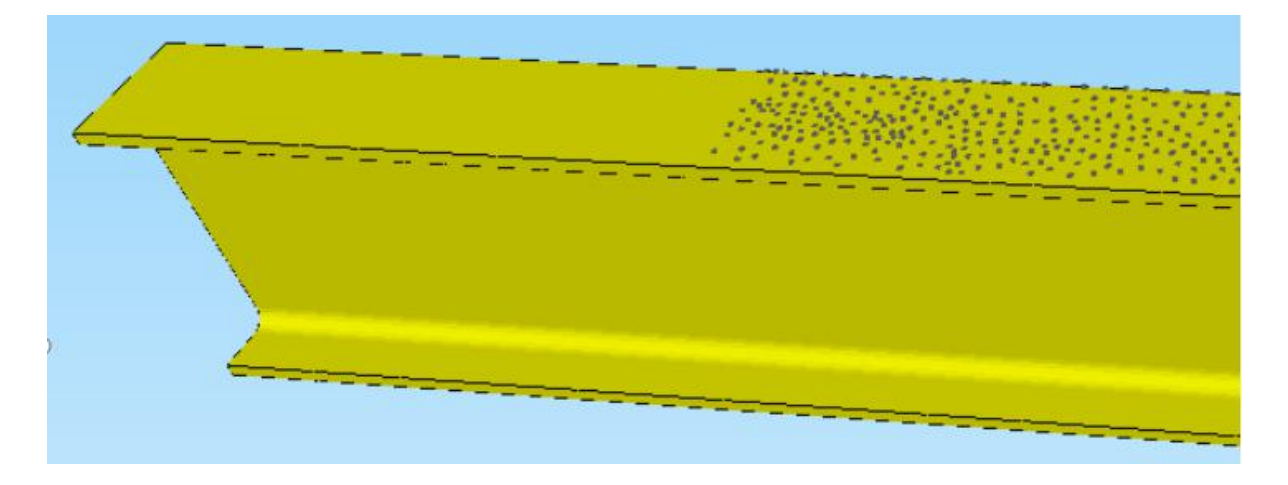

Now select the "Edit FEM Project" tab and "Surface Load" to create a trapezoidal Surface Load with the following values:

 $W_{1 \text{ Surface Load}} = W_{1 \text{ Line Load}} * b = 30 \text{ N/mm} / 120 \text{ mm} = 0.25 \text{ N/mm}^2$ 

 $W_{2 \text{ Surface Load}} = W_{2 \text{ Line Load}} * b = 50 \text{ N/mm} / 120 \text{ mm} = 0.42 \text{ N/mm}^2$ 

with "unequal along Z-axis" and with the selection "all showing nodes"

|     | Files                                                                                                    | View Mesh        | Generation | Edit FEM-Pro      | oject FE       | M-Analysis       | Postprocessing     |
|-----|----------------------------------------------------------------------------------------------------|------------------|------------|-------------------|----------------|------------------|--------------------|
|     | 3.                                                                                                    | Surface Load     |            | <b>⊢</b> •        | 1. Bounda      | y-Condition: *   |                    |
| ads | 1.                                                                                                    | Point Load       | Boundary   | -Conditions       | Show Bor       | undary-Conditi   | ons Element-G      |
|     | 2.                                                                                                    | Line Load        |            | current           | Node 11861     | - X-Coord.= (    | 53.15; Y-Coord.= 1 |
|     | 3.                                                                                                    | Surface Load     |            |                   |                |                  |                    |
|     | 5.                                                                                                    | Gravitation Load |            |                   |                |                  |                    |
|     | 4.                                                                                                    | Centrifugal Load | 🖳 Loads    |                   |                |                  | $\Box$ $\times$    |
|     | б.                                                                                                    | Temperature Load | NAME 1     | _                 |                |                  |                    |
|     | 7,                                                                                                    | Nonuniform Loads | Current L  | oadcase:          | 1              | - +              |                    |
|     | 8.                                                                                                    | Edit Load Case   | Number     | of Values:        |                | New              |                    |
|     | 9,                                                                                                    | Editor           | D.L.L      |                   |                |                  | 0                  |
|     |                                                                                                    |                  |            |                   |                |                  |                    |
|     |                                                                                                    |                  |            | leich entlang X-A | Achse VVZ=     | ~ .42            | WI TITTTTT         |
|     |                                                                                                    |                  | Degrees    | 0.5               | V Dimetian     | 0.70             |                    |
|     |                                                                                                    |                  |            | U in              | X Direction    | O in 2 Dire      | ction              |
|     |                                                                                                    |                  |            | () in             | Y Direction    | vertical to      | o Surface          |
|     |                                                                                                    |                  | Selection  |                   |                |                  |                    |
|     |                                                                                                    |                  | () Sele    | ct Surfaces       | (              | ) Dragging a m   | odel region        |
|     | a series a series a series a series a series a series a series a series a series a series a series a series a s |                  | _ O Sele   | ct Nodes          | (              | Select all sho   | wing nodes         |
| _   | <u>.</u> 3                                                                                                    |                  | O Defir    | ne a coordinate r | ange (         | ) Select all sho | wing surfaces      |
|     | $\sum_{i=1}^{n}$                                                                                                |                  |            |                   |                |                  |                    |
|     | 1                                                                                                    |                  |            |                   |                |                  |                    |
|     | 1                                                                                                    |                  | С          | alculate Value of | f Surface Load | SL-              | Color:             |
|     |                                                                                                    |                  |            |                   |                |                  |                    |
|     |                                                                                                    |                  | Cancel     | Ed                | litor          | Create a S       | urface Load        |
|     | 0                                                                                                    |                  |            |                   | Γ              | Delete           | loads              |
|     |                                                                                                    |                  |            |                   | L              | Delete           | - Loudo            |

The result is the following trapezoidal surface loading

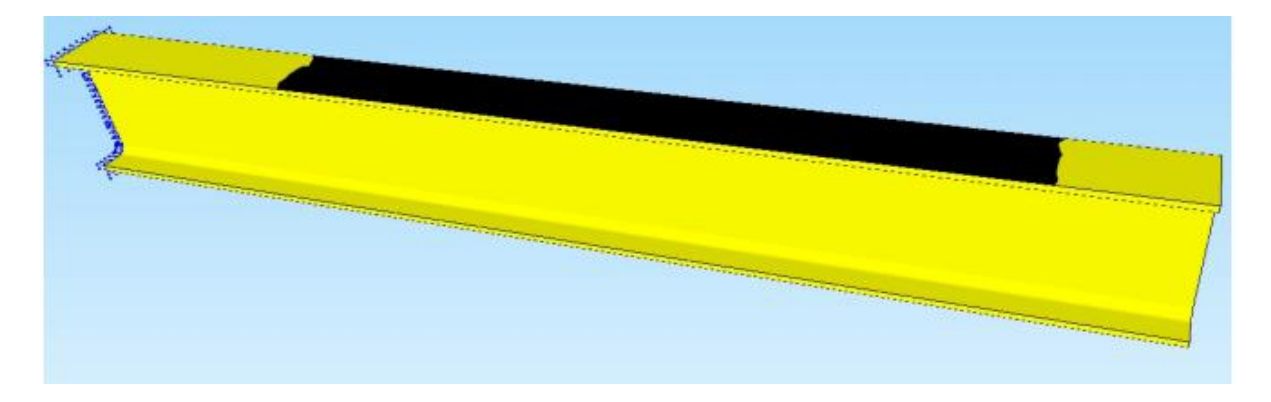

With "Show load values" in the Node Modus, the load values can be displayed and checked:

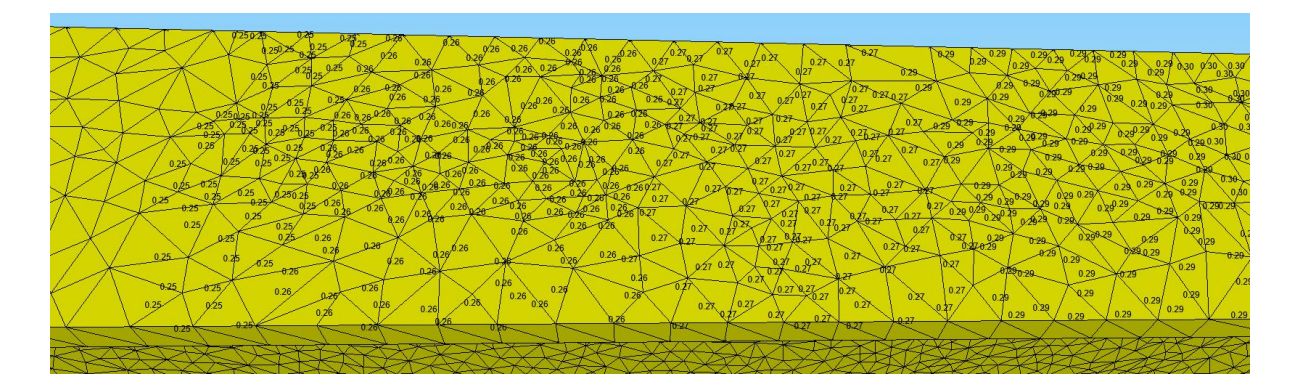

#### **Material Datas**

Since the material steel is always preset with a modulus of elasticity of 210,000 N/mm<sup>2</sup>, no material data is required.

# **FEM Analysis**

First save the FEM model under any name on the hard disk, select the "FEM Analysis" tab and calculate a static analysis with the Quick Solver.

| 🖳 Quick-Solver       |                                                                                                    | - |             | × |
|----------------------|----------------------------------------------------------------------------------------------------|---|-------------|---|
| Normal Precision     | <ul> <li>show and solve with C3D4 (4-node linear tetrahedral elements)</li> <li>show C3D4 and solve intern with a refining mesh of 8 x C3D4</li> <li>convert C3D4 -&gt; C3D10 and show and solve with C3D10</li> </ul> | , | $\bigwedge$ | 7 |
| Path for INP-Solver: | $\fbox{C:\Program Files\FEM-System\_MEANS\_V12\Debug\inpsolver\inpsolver\64bit.e}$                                                                                                    | B | rowser      |   |
| Path for INP Files:  | C:\projekte\Line Load\ipe240\tet4_flaechenlast.INP                                                                                                    |   |             |   |
|                      | Select Solver   In-Core-Solver  Out-of-Core-Solver                                                                                                    |   |             |   |
|                      | Start FEM-Solver with INP-Interface                                                                                                    |   |             |   |
|                      | Setting Help + Infos Cancel                                                                                                    |   |             |   |

## Postprocessing

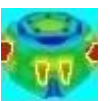

After the FEM Analysis, the results can be evaluated using the icon with register "Postprocessing".

| Results: |               |                    | load Care: 1              |
|----------|---------------|--------------------|---------------------------|
| Con      | tour of Displ | acement            |                           |
| O Noc    | dal Stress Co | ntour              | O Reaction Forces         |
| () Eler  | ment Stress ( | Contour            | O Contour of Forces       |
| Accurac  | y:            |                    |                           |
| Edit     | Accuracy:     |                    | Displacement Factor       |
|          |               |                    | Edit Colours for Legend   |
| 1        | 3             | 4                  | Pick, Search, Save Values |
| Select R | esult Compo   | nent:              |                           |
|          | Displacem     | ent in y directior | 1. v                      |
|          |               |                    |                           |

#### Max. Displacement in y direction = -7.88 mm (exactly = -8.19 mm)

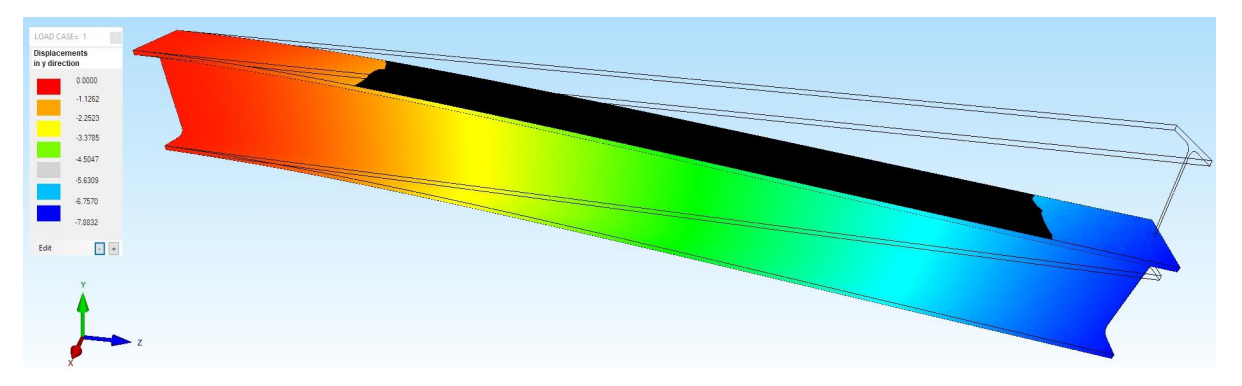

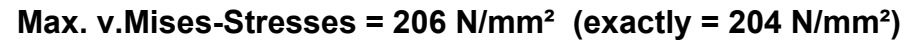

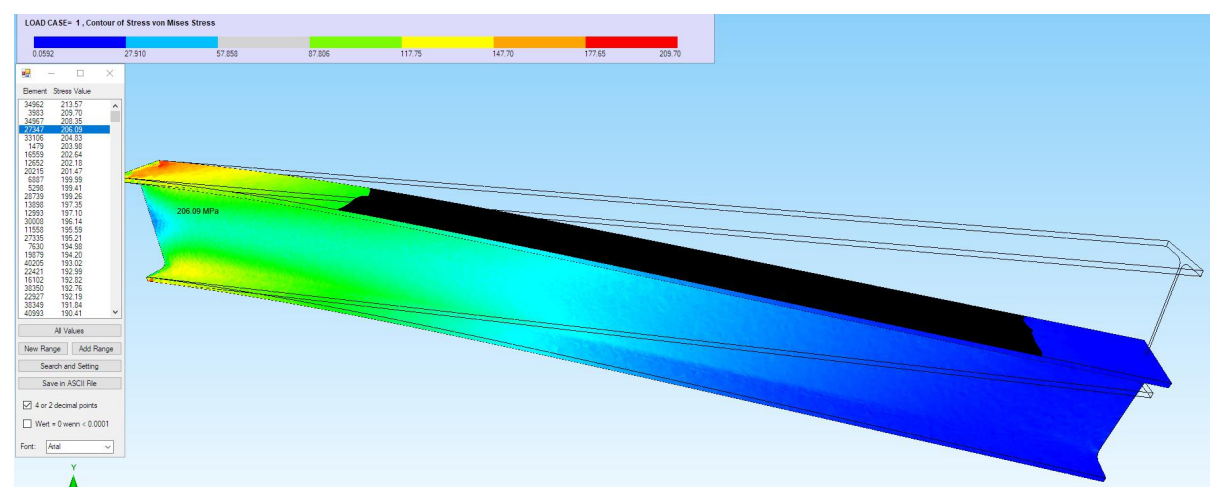

### Pentahedral model with a trapezoidal line load

To get a pentahedron model, simply extruded the tetrahedron front surface in Z-direction.

#### Create a 2D Mesh from the front surface

In Surface Modus, select menu "Mesh from Surface Model". In the first step, select the profile surface 9. In the second step you create the triangular mesh with 96 nodes and 100 TRI3S elements with a node check and the option "Delete nodes which are not connected to an element". With the third step the z-axis can be set from 2000 to zero and the x-axis can be swapped with the y-axis

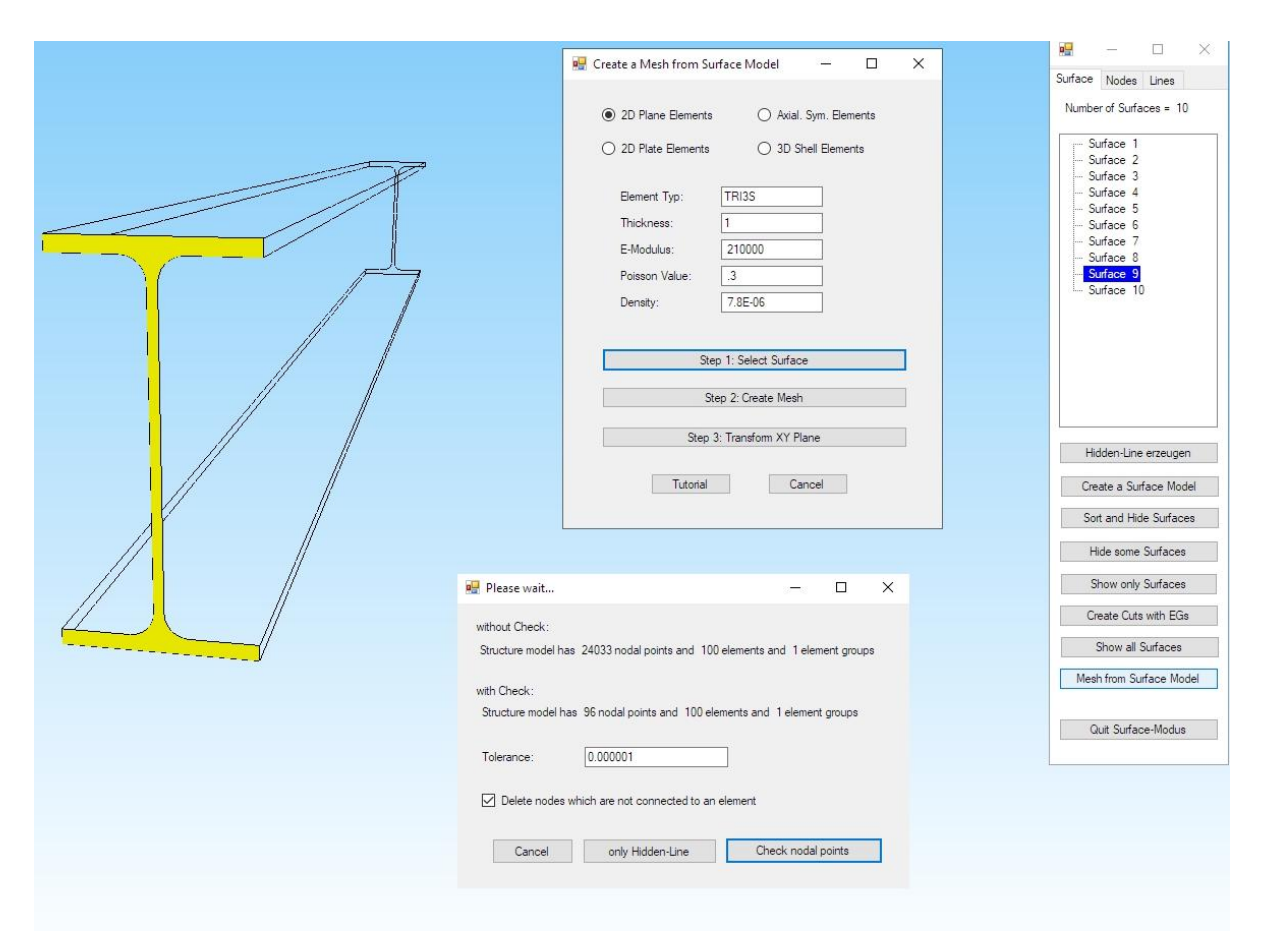

#### Extrusion

Select register "Mesh Generation" and menu "QUAD-Meshes, Refine, Delete..." as well as in the next dialog box the register "Extrusion" and create the pentahedron mesh with a number of nodes in the Z direction = 81 and a Z object height = 2000 mm.

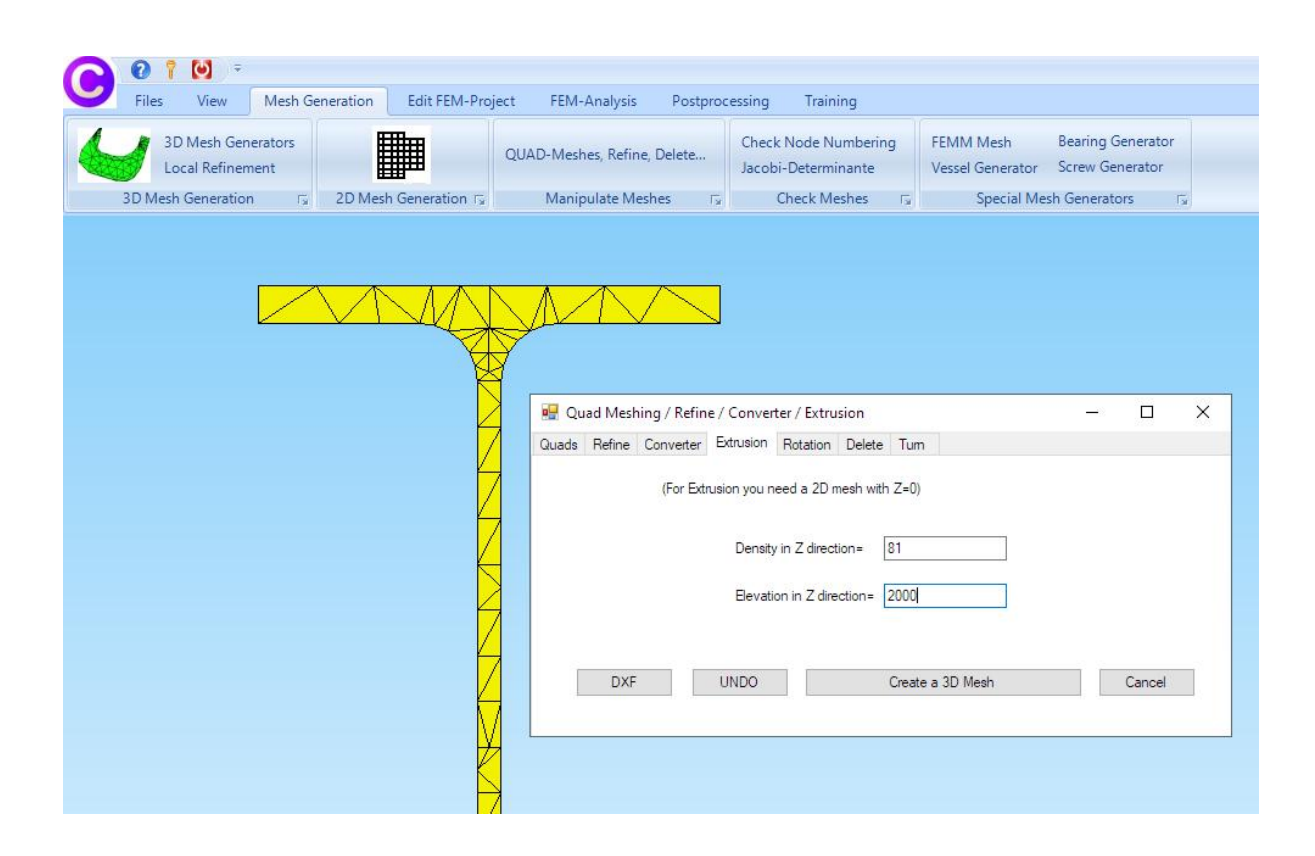

Select the menu "Create 3D Mesh" to create the pentahedron model with 8240 PEN6 elements and 8019 nodes..

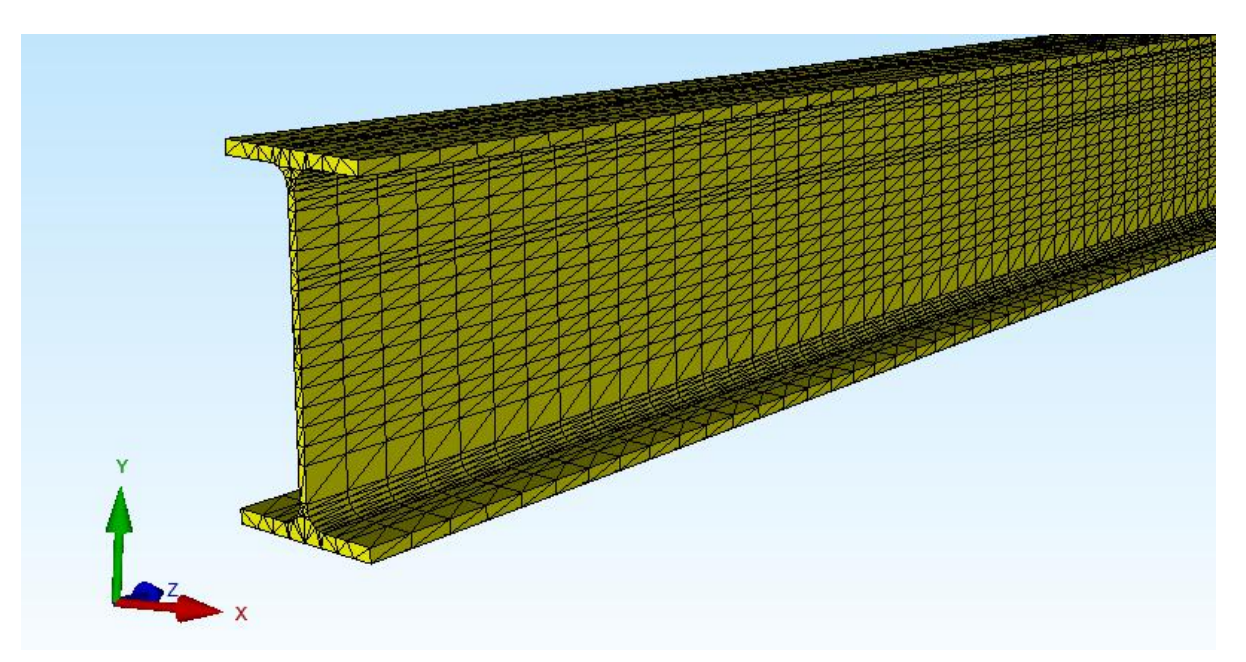

# **Boundary Conditions**

The IPE is clamped fixed on the left side, the BCs are created with register "Edit FEM-Projects" and menu Boundary Conditions" by clicking on to Surface 6.

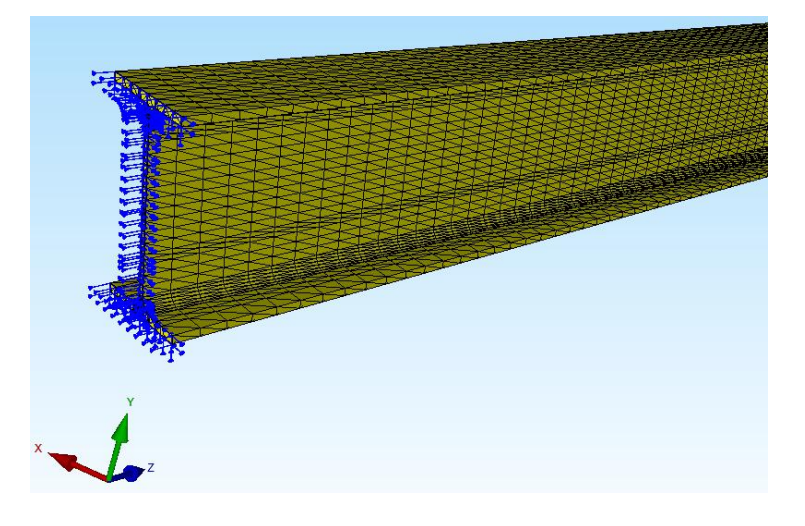

# Create a Range of Nodes for Line Load

In order to generate a trapezoidal line load, a range of nodes must first be defined in the Node-Modus with "Create a Node of Range" "and "Coordinate Range":

| 归 Create a Range of Nodes                                  | - 🗆 X            |
|------------------------------------------------------------|------------------|
| Please dragging a model region or picking nodes!           |                  |
| Number of Nodes= 0                                         | New<br>Help      |
| Selection                                                  |                  |
| Draggin a model region     Picking nodes     Surface Model | Coordinate Range |
| Cancel Create a                                            | a Range of Nodes |
| 🖳 Create a Coordinate Range 🛛 —                            | D X              |
| from X: 3.1 until X:                                       | 3.2              |
| from Y: 110 until Y:                                       | 110.6            |
| until Z: 500 from Z:                                       | 1800             |
| Create a Range of Nod                                      | es               |

You should see the following node range with 53 nodes from 500 mm to 1800 mm:

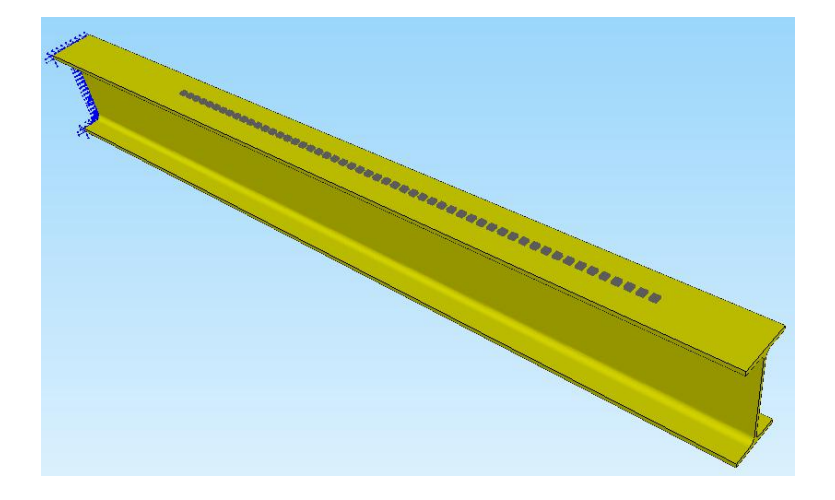

## Create a trapezoidal line load

Select the "Edit FEM Project" tab and the "Line load" menu and select the dropdown menu "Trapezoidal load positive" in the dialog box to generate a line load with L1 = -30 N/mm and L2 = -50 N/mm at the node range.

|                                | w Mesh Generation Edit FEM-Project FEM-Analysis Postprocessing                                  | Training                               |          |
|--------------------------------|-------------------------------------------------------------------------------------------------|----------------------------------------|----------|
| 2. Line Loz<br>bads 🗹 Show Log | ds Boundary-Conditions Show Boundary-Conditions Current Node 34 - X-Coord.= -56.85; Y-Coord.= 1 | ups Material-Data<br>10.6; Z-Coord.= 0 | s Editor |
|                                |                                                                                                 |                                        |          |
|                                | 🖳 Create a Line Load                                                                            | 3 <u>115</u>                           |          |
|                                | Line Load with a Range of Nodes Point Load -> Line Load Hilfe                                   |                                        |          |
|                                | Loadcases: 0                                                                                    |                                        |          |
|                                | New Loadcase 1                                                                                  |                                        |          |
|                                | trezzoidal Load positive                                                                        | Help                                   |          |
|                                | Number of Nodes from a Range of Nodes with Node-Modus: 53                                       |                                        |          |
|                                | X-Length                                                                                        |                                        |          |
|                                | Y-Length                                                                                        |                                        |          |
|                                | Z-Length                                                                                        |                                        |          |
|                                | Create a Line Load                                                                              |                                        |          |
|                                |                                                                                                 |                                        |          |
|                                |                                                                                                 |                                        |          |

Then you should see the following node load with 53 load nodes:

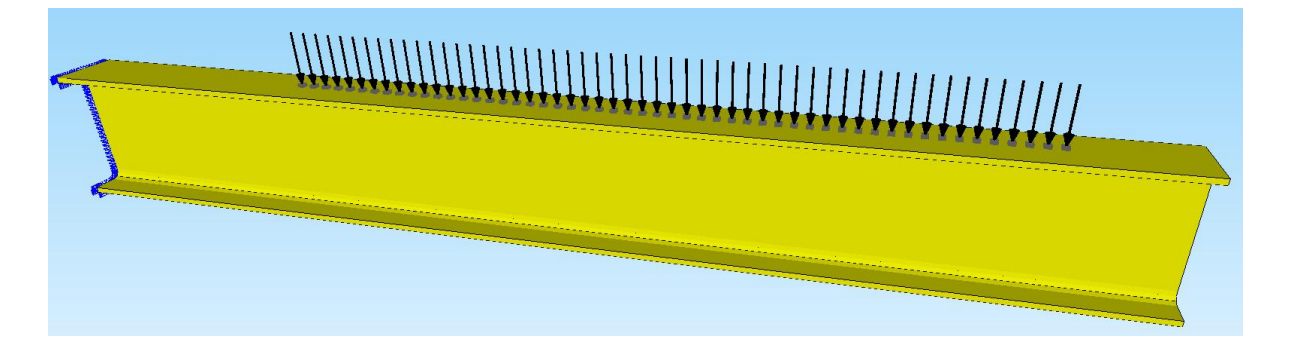

With "Show load values" in the Node Modus, the load values can be displayed and checked:

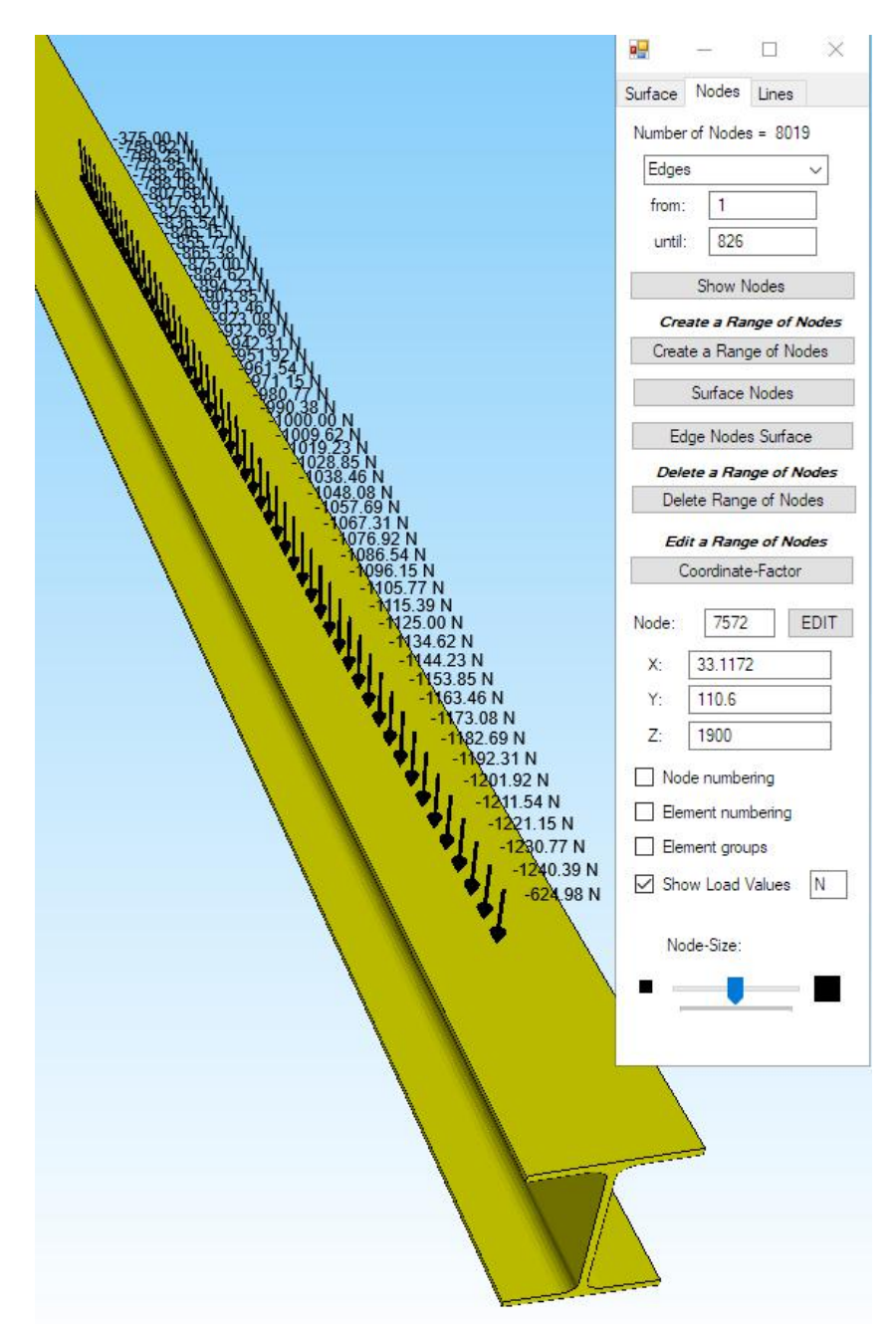

#### **Material Datas**

Select register "Edit FEM-Project" and "Material Datas" to enter the material datas for Steel with an E-Modulus of 210 000 N/mm<sup>2</sup> and a Poisson-Value = 0.3.

|   | Manua                                         | Material Datas              |   |   |   |
|---|-----------------------------------------------|-----------------------------|---|---|---|
| 2 | Name                                          | Material Datas              |   |   |   |
|   | Toungs modulus                                | 210000                      |   |   |   |
|   | Poisson Ratio                                 | .3                          |   |   |   |
|   | Density                                       | 7.600007E-06                |   |   |   |
|   | Heat Coefficient                              | 1E-05                       |   |   |   |
|   |                                               |                             |   |   |   |
|   |                                               |                             |   |   |   |
|   |                                               |                             |   |   |   |
|   |                                               |                             |   |   |   |
|   |                                               |                             |   | l |   |
|   |                                               |                             |   |   |   |
|   |                                               |                             |   |   |   |
| Ð | ement Group: 1                                | Element PEN6                | _ | < | > |
| B | ement Group: 1<br>isotrop                     | Element PEN6                |   | < | > |
| E | ement Group: 1<br>Isotrop<br>Material Data Ba | Element PEN6<br>O Anisotrop |   | < | > |

## **FEM Analysis**

First save the FEM model under any name on the hard disk, select the "FEM Analysis" tab and carry out a static analysis with the Quick-Solver.

| 💀 Quick-Solver       |                                                                                                    | -   |             | ×  |
|----------------------|----------------------------------------------------------------------------------------------------|-----|-------------|----|
| Normal Precision     | <ul> <li>C3D8 (8-node linear isoparametric element)</li> <li>show C3D4 and solve intern with a refining mesh of 8 x C3D4</li> <li>C3D20 (20-node quadric isoparametric element)</li> </ul> | *   | $\bigwedge$ | >. |
| Path for INP-Solver: | C:\Program Files\FEM-System_MEANS_V12\Debug\inpsolver\inpsolver64bit.                                                                                                    | e 📃 | Browser     |    |
| Path for INP Files:  | C:\projekte\Line Load\ipe240\extrude.INP                                                                                                    | ]   |             |    |
|                      | Select Solver   In-Core-Solver  Out-of-Core-Solver                                                                                                    |     |             |    |
|                      | Start FEM-Solver with INP-Interface                                                                                                    | ]   |             |    |
|                      | Setting Help + Infos Cancel                                                                                                    |     |             |    |

#### Postprocessing

After the FEM Analysis, the results can be evaluated using the icon with register "Postprocessing".

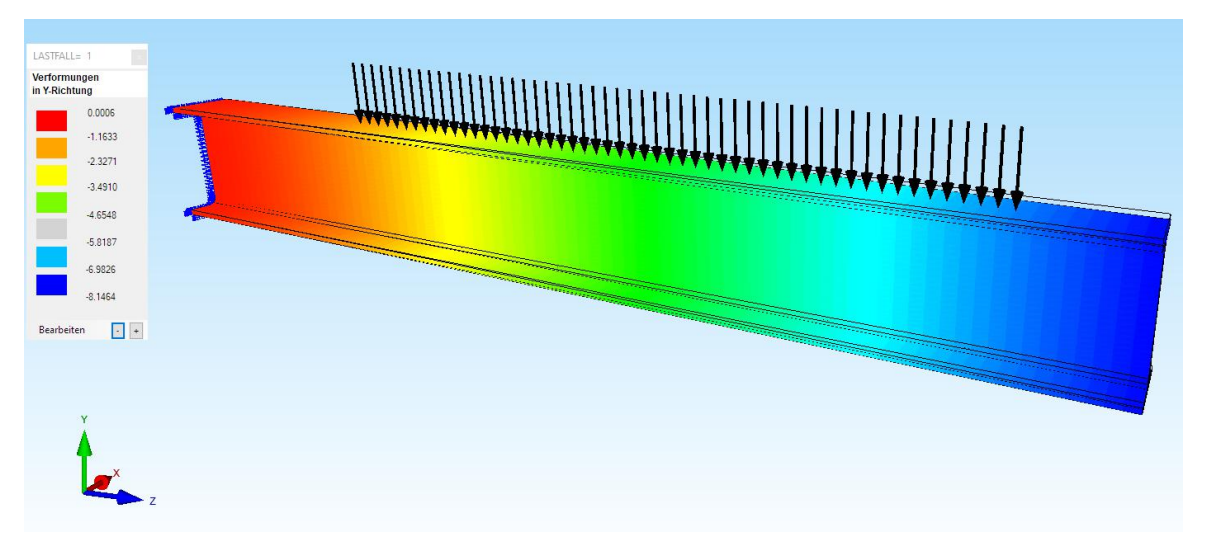

Max. Displacements in Y Direction = -8.14 mm (exactly = -8.19 mm)

Max. v.Mises-Stresses = 200.4 N/mm<sup>2</sup> (exactly = 204 N/mm<sup>2</sup>)

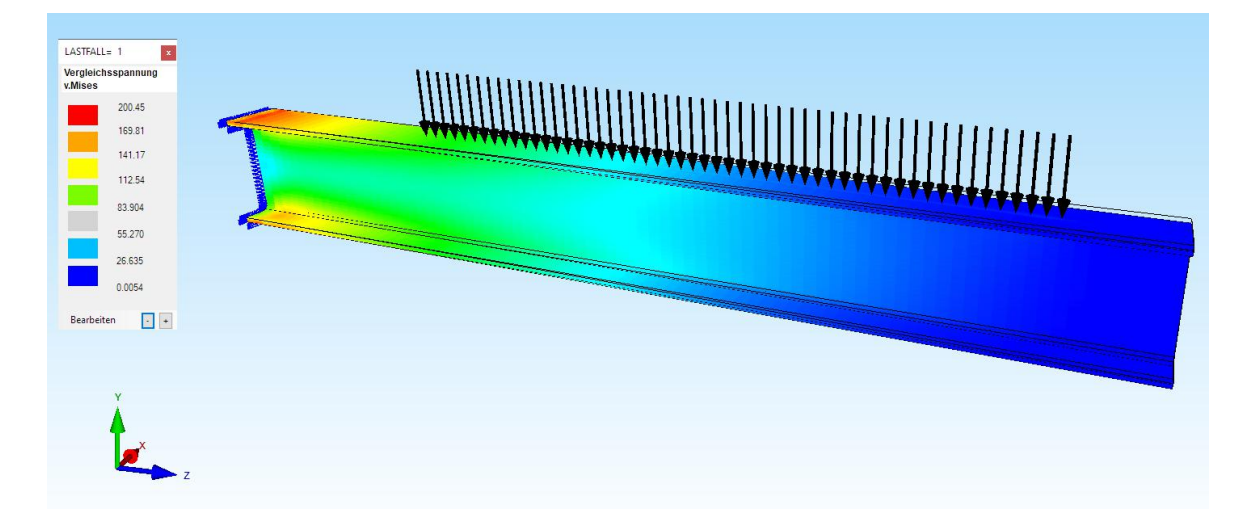

Sum of Reaction Forces = 52000.05 N (exactly = 52 kN)

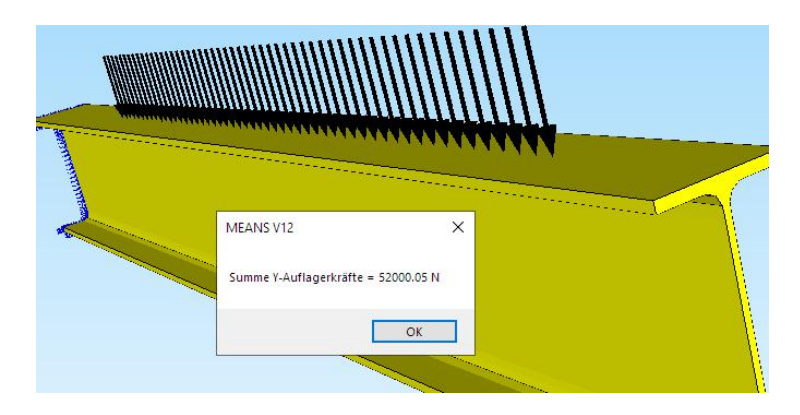